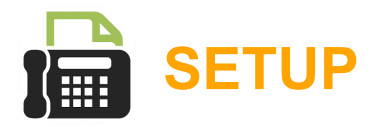

- 1. Sign into the Cloud Services Portal website as an Administrator:
  - User Name: email@format.com
  - Password: Enter the credential assigned to you or click the Forgot Password? link (if you have a forgot password email email address already on file).
- Once signed in, go to Services & Users to locate the desired account and click on the link in the Service ID column to view the account Dashboard.
- 3. Click on the View All Features link in the **Basic Features** card on the Dashboard to view Settings.
- Click on the View / Edit drop-down arrow next to Virtual Fax (Fax-to-Email / Email-to-Fax) to open the Virtual Fax Setting dialog.
- 5. Enter a unique **Name** for the virtual fax number's identifier in the fields provided (*First Name, Initials, Last Name*).
- 6. Inbound Type at least one (1) and up to twenty (20) unique email addresses to be associated with the Virtual Fax Number for Inbound (receiving) in the adjacent text box. Separate the addresses using a single comma only - no spaces or returns between addresses.
- 7. **Outbound** Type at least one (1) and up to twenty (20) unique email addresses to be associated with the Virtual Fax Number for **Outbound** (sending) in the adjacent text box. Separate the addresses using a single comma no spaces or returns.
- 8. Click **Save** when finished with all changes.

To repeat for other Virtual Fax lines: Use the drop-down above the Settings dialog to find additional Virtual Fax accounts for administration, follow the steps above to make changes, and Save.

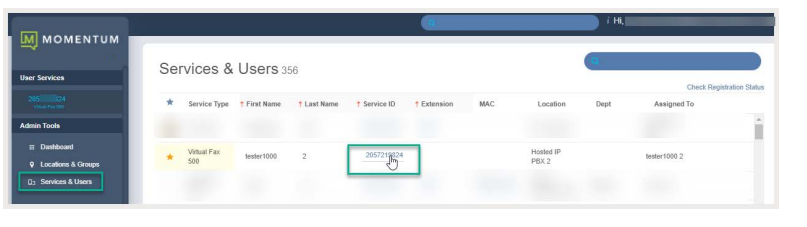

|                      |                                                                                                 | ji Hi,                               | .com •  |
|----------------------|-------------------------------------------------------------------------------------------------|--------------------------------------|---------|
| МОМЕНТИМ             |                                                                                                 | Y                                    |         |
|                      | tester1000 2                                                                                    | Voicemail                            |         |
| Ser Services         | Mount Green Logistics, LLC Portal Login Username:<br>Enterprise ID. 3100001651 205 324@mymtm.us | Voicemail is a not a feature of this | service |
| dmin Tools           | BIRMINGHAM, AL 35213                                                                            |                                      |         |
| ii Dashboard         |                                                                                                 |                                      |         |
| 🖗 Locations & Groups | Manu Brofile                                                                                    |                                      |         |
| (); Senices & Users  | View Prone                                                                                      | Applications                         |         |
|                      |                                                                                                 |                                      |         |
|                      | Basic Features                                                                                  | No applications are available        | £.      |
|                      |                                                                                                 |                                      |         |
|                      | No basic features options                                                                       |                                      |         |
|                      |                                                                                                 | Call Logs 205 24                     |         |
|                      |                                                                                                 | All Calls All Calls Today            |         |
|                      |                                                                                                 | No results for the filters selected  | L,      |
| Support              |                                                                                                 | View All Call Logs & Details         |         |
| Training             | View All Features Bra                                                                           |                                      |         |

|                                                 | -                    |                       | n+        |
|-------------------------------------------------|----------------------|-----------------------|-----------|
| User Services                                   | 205 )24<br>Messaging | 205 24 (tester1000 2) | VIEWIEDIT |
| Admin Tools                                     | virtual Fax          |                       | 3         |
| Locations & Groups Lo Services & Users J: WebEx |                      |                       | _         |
| Support<br>Training                             |                      |                       |           |

|                                                                               |                                                                             |                                               | [200.121.0024 (IESIE11000 2)               |
|-------------------------------------------------------------------------------|-----------------------------------------------------------------------------|-----------------------------------------------|--------------------------------------------|
| lessaging<br>Intual Fax                                                       |                                                                             |                                               | VIEW/E                                     |
| Intudi Fux                                                                    |                                                                             |                                               |                                            |
| Send and receive fax                                                          | kes via email. Each Virtual                                                 | Fax number can be associated with up to 20 in | abound and outbound email addresses.       |
|                                                                               |                                                                             |                                               |                                            |
| First Name                                                                    | Initials                                                                    | Last Name                                     |                                            |
| Acme Co                                                                       |                                                                             | Fax                                           |                                            |
| Picific Co                                                                    |                                                                             | 1.01                                          |                                            |
|                                                                               |                                                                             |                                               |                                            |
|                                                                               |                                                                             |                                               |                                            |
| Internet French Adda                                                          |                                                                             | Cultured Freed Addresses (II) 4: 20 Fr        |                                            |
| Inbound Email Addr                                                            | resses (Up to 20)                                                           | Outbound Email Addresses (Up to 20 - En       | ail addresses must be unique system-wide)  |
| Inbound Email Addr                                                            | esses (Up to 20)<br>om,second@email.com,th                                  | Outbound Email Addresses (Up to 20 - En       | ail addresses must be unique system-wide)  |
| Inbound Email Addr<br>newemail@email.co<br>d@email.com                        | esses (Up to 20)<br>om,second@email.com,th                                  | Outbound Email Addresses (Up to 20 - En       | hall addresses must be unique system-wide) |
| Inbound Email Addr<br>newemail@email.co<br>d@email.com                        | resses (Up to 20)<br>om,second@emmil.com,th                                 | Outbound Email Addresses (Up to 20 - En       | ail addresses must be unique system-wide)  |
| Inbound Email Addr<br>newemail@email.co<br>d@email.com                        | resses (Up to 20)<br>om,second@emmil.com,th                                 | Outbound Email Addresses (Up to 20 - En       | hail addresses must be unique system-wide) |
| Inbound Email Addr<br>newemail@email.co<br>d@email.com                        | resses (Up to 20)<br>∍m,second@email.com,th                                 | Outbound Email Addresses (Up to 20 - En       | ail addresses must be unique system-wide)  |
| Inbound Email Addr<br>newemail@email.co<br>d@email.com                        | resses(Up to 20)<br>om,second@emsil.com,th                                  | Outbound Email Addresses (Up to 20 - En       | ail addresses must be unique system-wide)  |
| Inbound Email Addr<br>newemail@email.co<br>d@email.com                        | esses(Up to 20)<br>om,second@email.com,th                                   | Outbound Email Addresses (Up to 20 - En       | ail addresses must be unique system-wide)  |
| Inbound Email Addr<br>newemail@email.co<br>d@email.com<br>Note: When entering | esses (Up to 20)<br>om,second@email.com,th<br>g multiple email addresses    | Outbound Email Addresses (Up to 20 - En       | ail addresses must be unique system-wide)  |
| Inbound Email Addr<br>newemsil@emsil.co<br>d@email.com<br>Vote: When entering | resses (Up to 20)<br>m, second@emsil.com,th<br>g multiple email addresses   | Outbound Email Addresses (Up to 20 - En       | all addresses must be unique system-wide)  |
| Inbound Email Addr<br>newemsil@emsil.co<br>d@email.com                        | resses (Up to 20)<br>om, second@email.com, th<br>g multiple email addresses | Outbound Email Addresses (Up to 20 - En       | ail addresses must be unique system.wide)  |